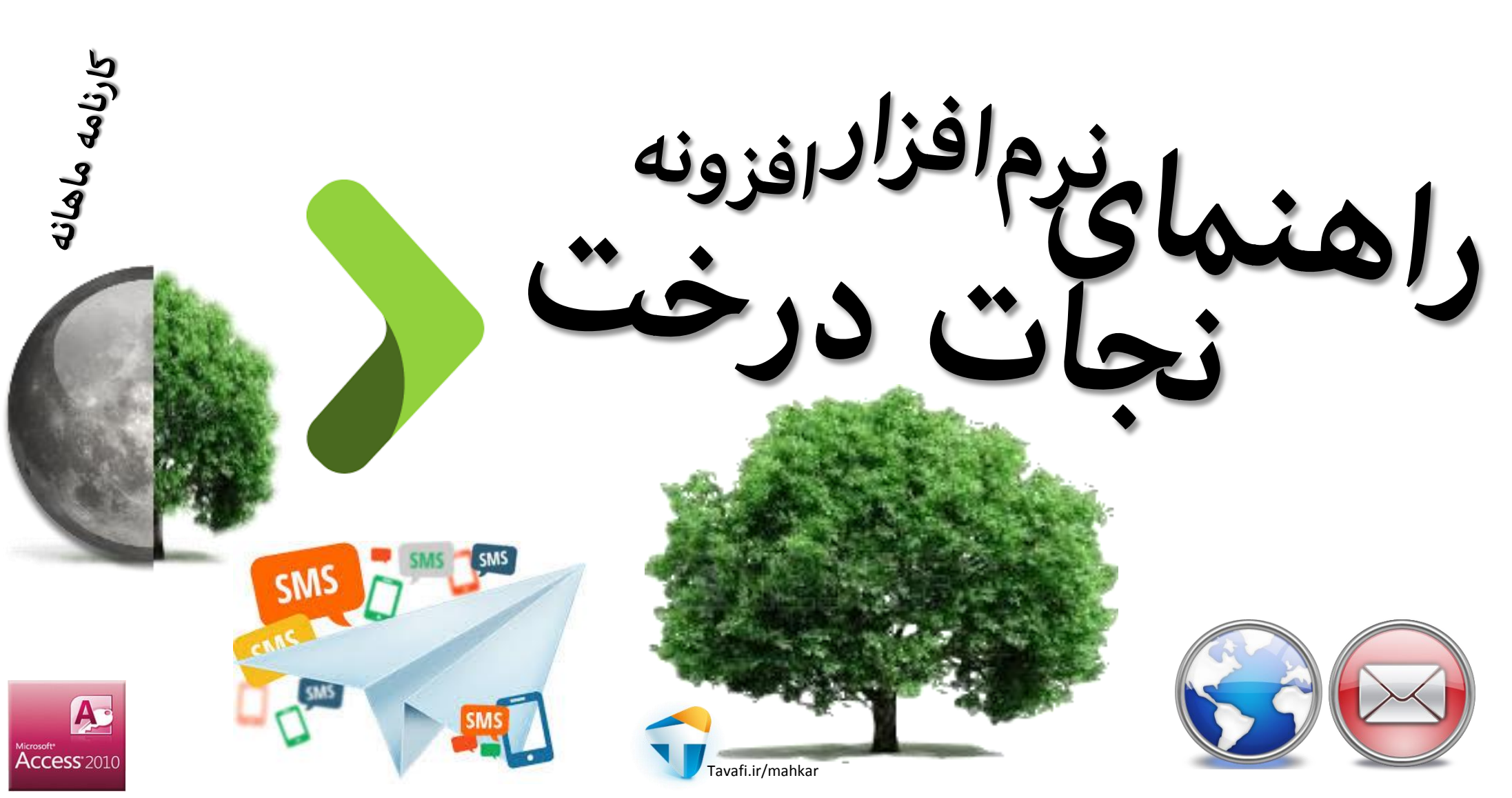

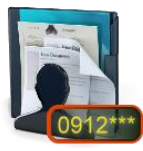

# راهنمای ورود شماره موبایل ها در نرم افزار

این بخش از نرم افزار در ارتباط با نرم افزار اصلی کارنامه ماهانه است، یعنی اطلاعات دانش آموزان ابتدا از نرم افزار کارنامه ماهانه وارد نرم افزار خواهد شد، و سپس محیطی فراهم می گردد تا کاربران محترم بتوانند شماره موبایل اولیاء را در این نرم افزار که به صورت افزونه ارائه شده است وارد کنند.

ورود شماره موبایل ها بر اساس کلاس و یا تمام دانش آموزان مدرسه و با ترتیب مورد نظر کاربران می تواند صورت پذیرد، همچنین میتوان بجای تنها وارد کردن یک شماره موبایل برای هر دانش آموز تا ۳ شماره موبایل وارد نمود که این شماره موبایل ها دو کاربرد می تواند داشته باشد، نخستین کاربرد ارسال اطلاعاتی مانند پیامهای عادی و کارنامه های پیامکی است؛ و کاربرد دیگر آن استفاده از شماره موبایل ها به عنوان گذرواژه یا رمز نمایش کارنامه ها در سایتی است که در آن کارنامه های دانش آموزی قرار داده شده است.

اگر چنانچه نسبت به شماره موبایل ها بنابه هر دلیلی حساسیتهایی وجود داشته باشد، می توان بجای شماره موبایل ها از گذرواژه استفاده نمود. گذرواژه ها می تواند توسط خود کاربران تعیین شود (در این مورد باید دقت کنید که از گذروژه های تکراری استفاده نکنید) ولی اینکار به صورت دقیقتر توسط خود نرم افزار نیز امکانپذیر است، تولید گذرواژه بر مبنای عددی تصادفی بر پایه شماره موبایل اصلی اولیاء دانش آموزان است و اگر دانش آموزی شماره موبایل اصلی نداشته باشد برای او گذرواژه تولید نخرواژه تولید نخواهد شماره

تولید گذرواژه هنگام استخراج کارنامه اینترنتی و یا چاپ گزارش گذرواژه ها برای دانش آموزانی که فاقد گذرواژه هستند ولی شماره موبایل اصلی دارند به صورت خودکار انجام می شود.

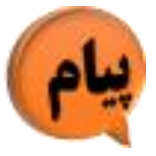

راهنهای تنظیم پیام و کارنامه در نرم افزار

در این بخش علاوه بر اینکه می توانید تعیین کنید که، از نمرات کدام نوبت آزمون کارنامه ماهانه می خواهید در کارنامه ها استفاده کنید، می توانید پیام ها را تنظیم کنید و دانش آموزان را برای انجام کارهای گروهی در نرم افزار انتخاب کنید. قسمت اول: تنظیم پیام گروهی

در این بخش یک لیست پیام های مورد نیاز آموزشگاه را خواهید دید که علاوه بر این پیام ها، میتوانید پیامهای جدید مورد نیاز خود را اضافه کنید. پیام های میتوانند ساده و یا پیچیده باشند. منظور از پیام های پیچیده پیام هایی است که از عبارت های جایگزین میتوانید در آنها استفاده کنید، عبارت های جایگزین در کنار سمت چپ همین بخش نمایش داده شده اند یعنی اگر از عبارت {نام} داخل گروشه استفاده کنید برای هر دانش آموز نام خانوادگی و نام او به جای عبارت {نام} قرار خواهد گرفت. همچنین میتوانید:

- همه پیام های موجود را پاک کنید.
- پیام مورد نظرتان را برای همه دانش آموزان اعمال کنید.
- پیام ها را برای دانش آموزانی که در قسمت انتخاب دانش آموزان انتخاب کرده اید اختصاص دهید.
  همچنین می توانید طول تقریبی پیام را نیز مشاهده کنید.
  پیام تنظیم شده در این بخش هم در کارنامه ی اینترنتی و هم در پیامک قابل استفاده است.

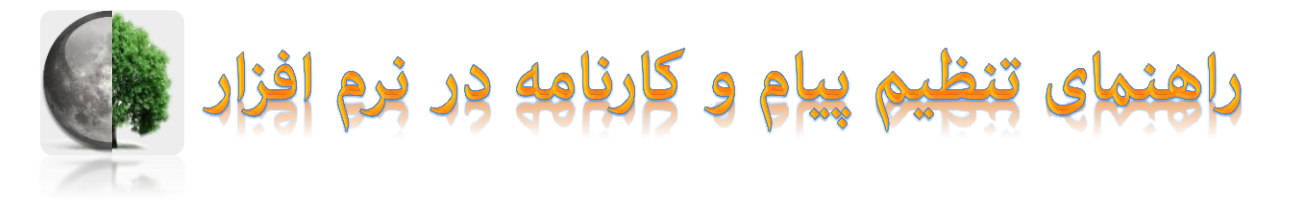

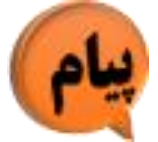

این بخش به سه قسمت تقسیم می شود: سمت راست: ویژه تنظیم پیام های مورد نیاز شما

| وان پيام     | عنا                                  |    |
|--------------|--------------------------------------|----|
| كذرواژه      |                                      |    |
| ام جدید      |                                      |    |
| شهريه        |                                      |    |
| ادہ است      | کارنامه آم                           |    |
| ل پرونده     | تكميا                                |    |
| امتحان       |                                      |    |
| ، ساعتى      | تعطيلو                               |    |
| تېریک -      |                                      |    |
| لخبره شود 🗖  | بام به همین شکل، در عناوین پیام ها ه | 10 |
| ام از لیست 🛠 | حذف پی                               |    |

قسمت وسط: ویژه تنظیم پیام های گروهی و تخصیص پیامها به دانش آموزان بر اساس انتخاب های گروهی

> با احترام به اطلاع می رساند کارنامه {نام}با رتبه {رتبه} در کلاس{کلاس}، رشته {رشته}،

با معدل {معدل} و {افتاده} درس افتاده در وب

شيوه اعمال پيام ها در كارنامه و پيامک -

پیام بالا، برای همه دانش آموزان است 🗞

پیام بالا، فقط برای دانش آموزان انتخاب شده است 🏂

حذف و تخليه همه پيام ها

سایت آموزشگاه قابل روئیت می باشد,

کارتامه آماده است

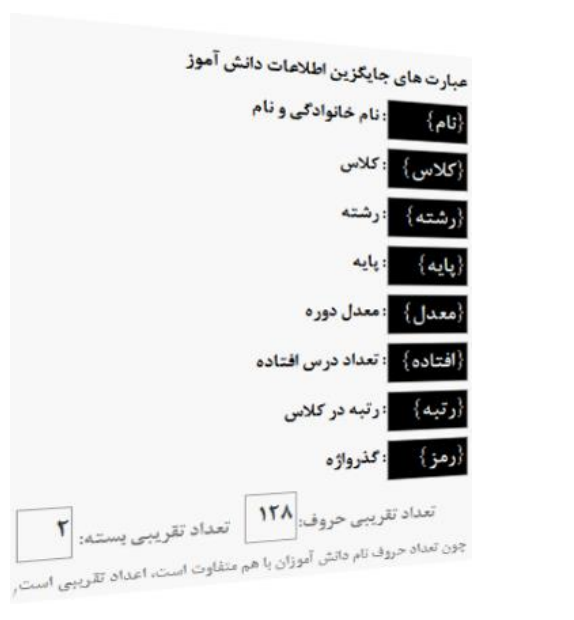

قسمت چپ:

راهنمای نحوه استفاده از عبارت های جایگزین

در پيامها

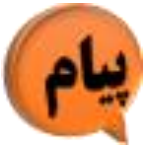

راهنهای تنظیم پیام و کارنامه در نرم افزار

قسمت دوم: انتخاب دانش آموزان و تنظیم پیام انفرادی در این بخش میتوانید دانش آموزان را انتخاب کنید تا کارهای گروهی متعددی روی آنها در نرم افزار انجام شود، دانش آموزان را برای کارهای زیر انتخاب می کنیم:

- تنظيم پيام ها
- صدور کارنامه اینترنتی برای ایشان
- صدور پیامک های متناظر اینترنتی برای ایشان

در این بخش می توانید از طریق دکمه های مختلف همه دانش آموزان را انتخاب و یا انتخاب ایشان را لغو کنید. همچنین دانش آموزان را با دابل کلیک روی آنها علامتدار کنید. امکان انتخاب پیام بر اساس عناوین تعیین شده و تنظیماتی که در بخش تنظیم پیام گروهی انجام داده اید، و تخصیص آن به دانش آموزان کلاس، دانش آموزان علامتدار و یا دانش آموزی که انتخاب کرده اید میسر است. امکان ویرایش انفرادی پیام دانش آموزان به صورت اختصاصی وجود دارد. همچنین میتوانید گذرواژه نمایش کارنامه را نیز تعیین کنید.

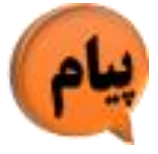

# راهنهای تنظیم پیام و کارنامه در نرم افزار

#### قسمت دوم: انتخاب دانش آموزان و تنظیم پیام انفرادی

در این قسمت علاوه و امکان انتخاب دانش آموزان به شکل های مختلف برای انجام کارهای گروهی

می توانید به صورت انفرادی پیام هر دانش آموز را نیز تنظیم کنید

در همین جهت، می توان از پیامهای آماده استفاده کر و برای هر دانش آموز یکی از پیامهای آماده را به صورت ساده و یا پیچیده استفاده غود

منظور از شکل پیچیده این است که:

وقتی پیامی را به دانش آموزی تعلق می گیرد، عبارت های جایگزین موجود در پیام توسط اطلاعات دانش آموز تغییر می یابد و پیام به صورت اختصاصی برای دانش آموز انتخاب شده، درج می گردد. همچنین می تواند پس از درج، پیام را ویرایش کنید.

| یک پیام از مجموعه پیام های زیر انتخاب کنید:<br>عنوان پیام 🔺                                               |                                                                 |                      |                         |                                 | ليم كنيد                               | نظ                  | ز ڌ              |
|----------------------------------------------------------------------------------------------------|-----------------------------------------------------------------|----------------------|-------------------------|---------------------------------|----------------------------------------|---------------------|------------------|
| کذرواژه                                                                                                   | انتخاب همه دانش آموزان کلاس<br>الغه انتخاب دانش آموزان کلاس     | رس ها<br>د. ها       | ن همه کا<br>د د کار     | مه دانش آموزا                   | انتخاب ه                               |                     | رد               |
| اولیاء محترم (نام)<br>گذروازه دسترسی شما به کارنامه اینترنتی قرزندتان در وب سایت آموزشگاه<br>www,SchooljR | نام خانوادگی و نام T<br>امیدی علیرضا                            | یں ۔۔۔<br>چاپ<br>هيچ | ن همه لم<br>پايه<br>اول | به دانش اموزار<br>رشته<br>عمومی | لغو انتخاب ه<br>منوان کلاس<br>کلاس: ۱  | ب کلام<br>درس<br>۱۰ | انتخاب<br>(گروہ) |
| (رمز) می یاشم                                                                                             | اندییلی عرفان<br>بیابانی اردلانی ایوالفضل<br>بیگ زادہ محمد      | هيچ<br>ميچ<br>هيچ    | اول<br>اول              | عمومی<br>عمومی<br>دهنمی         | کلاسی: ۲<br>کلاس: ۳<br>کلاس : ۴        | 1.                  | •۲<br>•۳         |
| تدين گيگلو امير                                                                                           | تدین گیگلو امیر<br>تقی نژاداوغانی محمد                          | هيچ<br>هيچ<br>هيچ    | اول<br>اول<br>اول       | عمومی<br>عمومی<br>عمومی         | کلاس: ۵<br>کلاس: ۶<br>کلاس: ۷          | 1.<br>1.<br>1.      | •۵<br>•۶<br>•۷   |
| ایش کنید                                                                                                  | جهانی سرحاب علیرضا<br>جوادزاده پوریا<br>حامدی محمودآباد محمدرضا | هيچ<br>هيچ<br>هيچ    | دوم<br>دوم<br>دوم       | حسابداری<br>وب<br>وب            | دوم حسابداری(۸)<br>وب A(۹)<br>وب B(۱۰) | ۱.<br>۹<br>۹        | ۰۸<br>۹۰         |
| يبام را وير                                                                                               | خدامرادی علیرضا<br>رضائی احمدرضا<br>رضائی رضا                   | هيچ                  | سوم                     | حسابدا <mark>ری</mark>          | موم حسایداری(۱۱)                       | . 11                | "                |

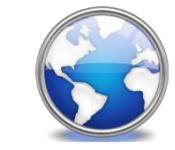

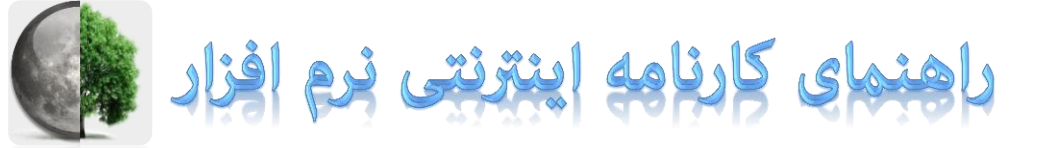

ابتدا در نرم افزار کارنامه ماهانه نمرات را وارد کنید و کارنامه ای را مشاهده کنید، سپس وارد این نرم افزار (افزونه نجات درخت شوید) شماره موبایل اصلی دانش آموزان را تنظیم کنید، و دانش آموزانی را که قصد تولید کارنامه اینترنتی آنها را دارید انتخاب کنید، <mark>(میتوانید یک</mark> پیام که در نظر دارید در پایین کارنامه هر دانش آموز به صورت اختصاصی قرار بگیرد را برای هر دانش آموزان[یا برای همه دانش آموزان] انتخاب و اعمال کنید)، در بخش کارنامه اینترنتی نوع نامگذاری فایل ها را انتخاب کنید.

همچنین، می توانیدپیام عمومی، برای همه دانش آموزان، در کارنامه قرار دهید. (مثلا آدرس و شماره تلفن مدرسه و یا شبیه به این...)

و روی دکمه 🎑 استخراج فایل های اینترنتی کلیک کنید تا فایل های اینترنتی تولید شوند.

در ادامه به پوشه حاوی فایل های html هدایت خواهید شد.

اکنون وقت آن رسیده است که فایل های کارنامه خود را در اینترنت قرار دهید.

برای قرار دادن فایل های کارنامه در اینترنت نیاز به یک سرور دارید. (یعنی کامپیوتری که مدام روشن باشد و به شیوه ای تنظیم شده باشد که بتواند فایل های موجود را به بینندگان خود نهایش دهد). برای استفاده از یک سرور نیاز به دریافت گذرواژه دارید و همچنین باید یک پست الکترونیکی(e-mail) داشته باشید، تا هم بتوانید گذرواژه ها را دریافت کنید و هم بتوانید حساب کاربری خود را فعال کنید. برای پیدا کردن یک سرور مناسب، از جستجوی گوگل استفاده کنید (از کلمه «سرور رایگان» و یا چیزی شبیه به این، استفاده کنید).

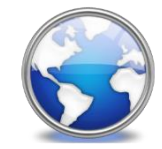

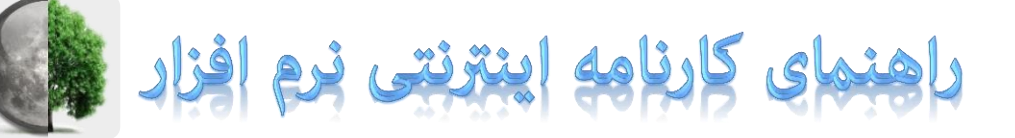

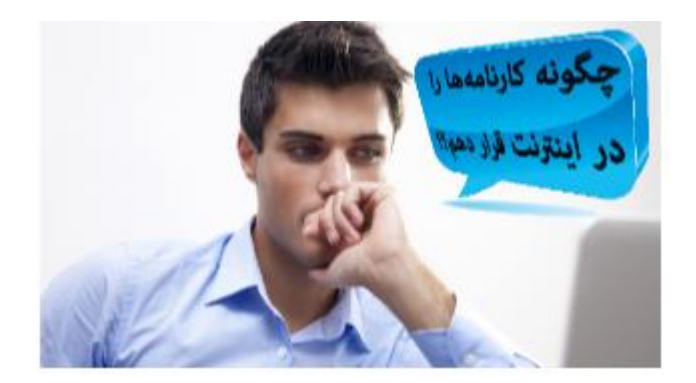

با کلیک روی دکمه «چگونه کارنامه ها را در اینترنت قرار دهم؟» با یک مثال برای تعیین یک سرور اینترنتی به منظور قراردادن فایل ها روبرو خواهید شد که به صورت راهنمای تصویری در این کار به شما کمک می کند.

> با کلیک روی دکمه «چگونه تصویر دانش آموزان را در کارنامه اینترنتی قرار دهم؟!» راهنمایی هایی در همین زمینه خدمت شما کاربران محترم نرم افزار ارائه خواهد شد که میتوانید عکس های اسکن شده دانش آموزان را در کارنامه های اینترنتی در سرور اینترنتی قرار دهید.

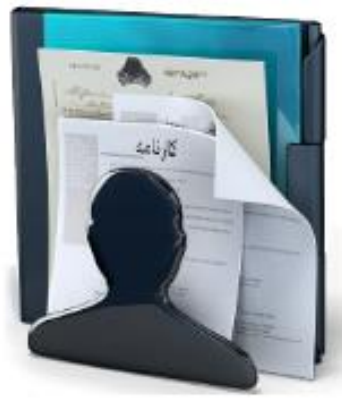

چگونه تصویر دانش آموزان را در کارنامه اینترنتی قرار دهم؟!

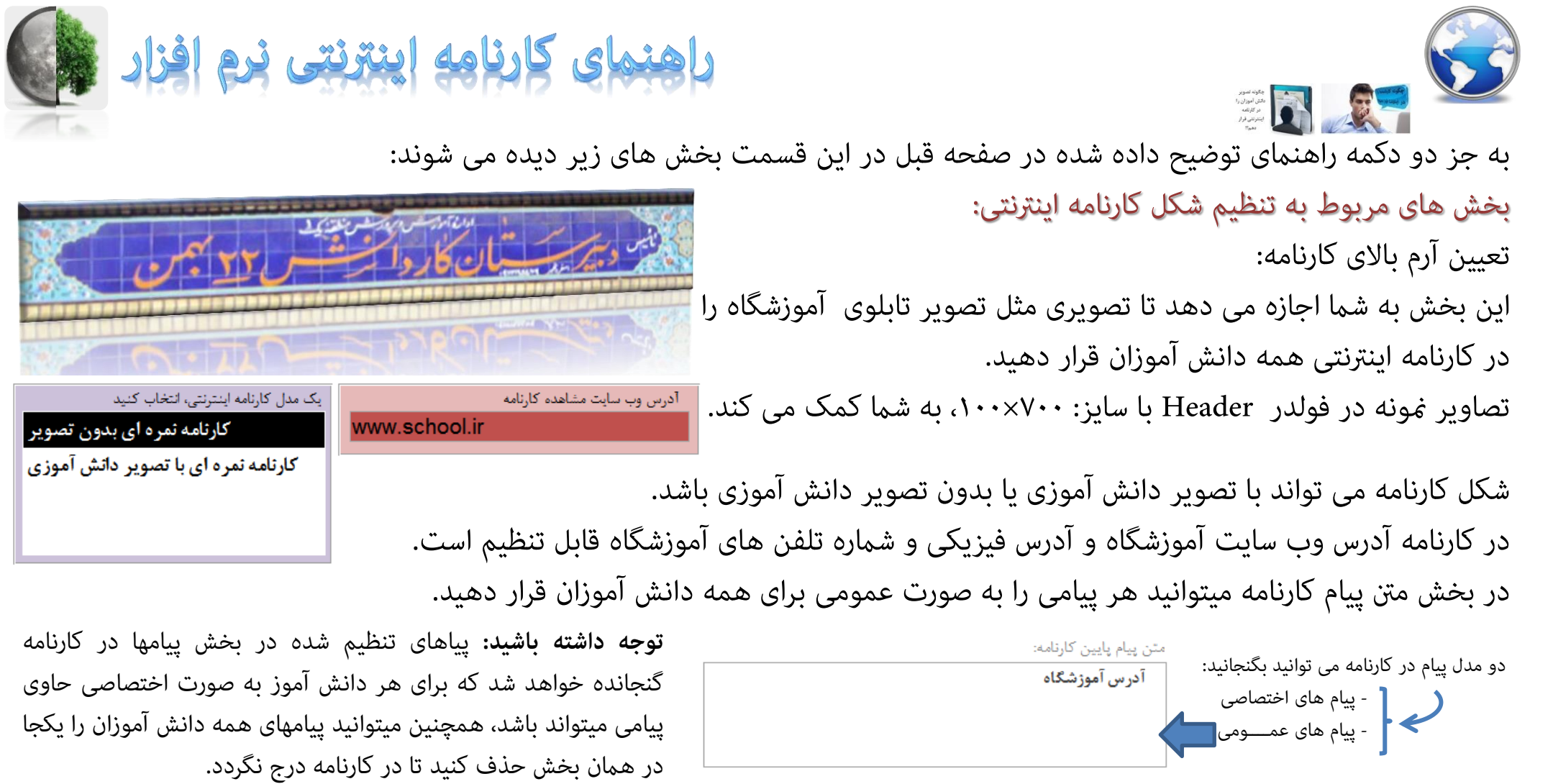

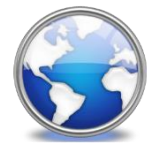

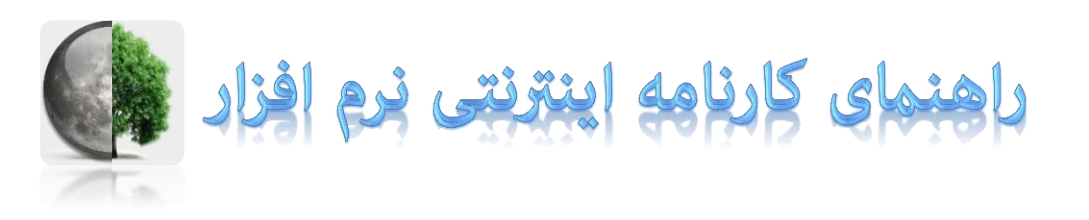

html باز کردن پوشه حاوی فایل های

ليست گذرواژه ها 🔜

😭 حذف فایل های قبلی

📰 گزارش گذرواژه ها

همچنین در این قسمت بخش های زیر دیده می شوند: بخش های مربوط به مدیریت فایل ها و گذرواژه ها: عملکرد دکمه ها به شرح زیر است:

- حذف تمام فایل های با پسوند html در فولدر html نرم افزار؛ سایر فایل ها مانند تصاویر و ... پاک نخواهند شد.
- چاپ گزارش انفرادی گذرواژه های نمایش کارنامه؛ برای تحویل به اولیا به منظور مشاهده کارنامه های اینترنتی
- چاپ گزارش لیست گذرواژه های نمایش کارنامه؛ به منظور مدیریت گذرواژه ها و بخصوص بهره گیری برای نامگذاری فایل تصویر دانش آموزان و همچنین پاسخگویی های تلفنی و ... - باز کردن پوشه حاوی فایل های html به منظور مدیریت فایل های کارنامه اینترنتی، تصاویر و فایل های ایندکس و لوگوی آموزشگاه و

![](_page_10_Picture_0.jpeg)

![](_page_10_Picture_1.jpeg)

### همچنین در این قسمت بخش های زیر دیده می شوند: بخش های مربوط به تعیین نحوه تولید فایل ایندکس(دریافت گذرواژه، برای دسترسی به کارنامه های اینترنتی): علاوه بر آنکه میتوانید فایل ایندکس را به صورتی که خودتان می خواهید تنظیم کنید و در اینترنت قرار دهید، شکل فایل ایندکس می تواند به صورت های زیر باشد: گذرواژه آشکار (یعنی هنگام تایپ گذرواژه نمایان باشد) همراه با عبارتی که برای تنظیم کدهای فارسی به کاربر پیام می دهد Please set Encoding your Browser to: Arabic گذرواژه پنهان (یعنی هنگام تایپ گذرواژه \*\*\*\* دیده شود) همراه با عبارتی که برای تنظیم کدهای فارسی به کاربر پیام می دهد

هر دو مدل بالا می تواند بدون عبارت راهنمای تنظیم کدهای فارسی باشد.

![](_page_10_Figure_4.jpeg)

Please set Encoding your Browser to: Arabic

|       | Windows |  |
|-------|---------|--|
| رواژه | ec78c6c |  |
|       | كارنامه |  |

![](_page_11_Picture_0.jpeg)

![](_page_11_Picture_1.jpeg)

همچنین در این قسمت بخش های زیر دیده می شوند: **بخش های مربوط به تولید فایل های اینترنتی (کارنامه های اینترنتی با فرمت html):** شیوه تولید و نامگذاری فایل ها برای دستیابی از فایل ایندکس تنظیمی می گردد.

شیوه نامگذاری فایل های اینترنتی ۲۰ یر اساس شماره تلفن های موبایل اصلی ۹۰ یر اساس کد کنترل(گذرواژه)

![](_page_11_Picture_4.jpeg)

یعنی، اگر نامگذاری فایل های کارنامه اینترنتی بر اساس شماره تلفن ها باشد، اولیا باید هنگام تایپ گذرواژه، شماره موبایل را وارد کرده و روی دکمه **کارنامه** کلیک کنند.

| Please set Encodin | ng your Browser to: Arabic | Windows |
|--------------------|----------------------------|---------|
| کارنامه            | •••••                      | گذرواژه |

و اگر نامگذاری فایل های کارنامه اینترنتی بر اساس کد کنترل(گذرواژه) باشد اولیا باید هنگام تایپ گذرواژه، گذرواژه را وارد کنند و روی دکمه **کارنامه** کلیک کنند.

یک مدل فایل ایندکس (فایل درخواست گذرواژه برای نمایش کارنامه)، انتخاب کنید گذرواژه آشکار (abc) همراه نمایش کد پیچ مورد نیاز گذرواژه پنهان (\*\*\*\*) همراه نمایش کد پیچ مورد نیاز گذرواژه آشکار (abc) ساده

![](_page_11_Picture_9.jpeg)

![](_page_12_Picture_0.jpeg)

# راهنهای کارنامه اینترنتی نرم افزار

#### همچنین در این قسمت بخش های زیر دیده می شوند: بخش های مربوط به تولید فایل های اینترنتی (کارنامه های اینترنتی با فرمت html):

استخراج فایل های کارنامه اینترنتی برای دانش آموزانی انجام خواهد شد که در بخش **انتخاب دانش آموزان** انتخاب شده باشند.

معمولا بهتر است ابتدا برای یکی دو نفر از دانش آموزان کارنامه اینترنتی تولید کنید، و پس از بررسی درستی کارنامه ها نسبت به تولید گروهی بیشتر از دانش آموزان اقدام کنید.

پس از تولید کارنامه ها می توانید در پوشه html آنها را مشاهده کنید.

| انتخاب همه دانش أموزان دلاس                         | رس ها      | ن همه کا   | مه دانش أموز   | انتخاب ه            |                |                  |
|-----------------------------------------------------|------------|------------|----------------|---------------------|----------------|------------------|
| لغو انتخاب دانش أموزان كلاس<br>Til. تحمد معناد Til. | (س ها      | ن همه کار  | مه دانش آموزا  | لغو انتخاب ه        |                |                  |
| نام خانوادکی و <sup>رام</sup> ا                     | چاپ        | پايە       | رشته           | ن:<br>منوان کلاس    | ب کلانہ<br>درس | انتخاء<br>(گروہ) |
| اندبیلی عرفان                                       | ھيچ<br>ھيچ | اول<br>اول | عمومی<br>عمومی | کلاس: ۱<br>کلاس: ۲  | 1.             | -1<br>-1         |
| ییابانی اردلانی ایوالفضل<br>میگرداده محمد           | هيچ        | اول        | همومى          | کلاس: ۳             | 1.             | ۰۳               |
| تدين ئيگلو امير                                     | ھيچ<br>ھيچ | اول<br>اول | عمومی<br>عمومی | کلاس: ۲<br>کلاس: ۵  | 1.             | ۰۴<br>۵          |
| تقى نژاداوغانى محمد                                 | هيچ        | اول<br>ادا | عمومی          | کلاس: ۶<br>کلاس: ۷  | 1.<br>1.       | ۰۶<br>۲          |
| جهانی سرخاب علیرضا<br>حواد: اده به ب                | ميچ<br>هيچ | اول<br>دوم | حسابدارى       | دوم حسابداری(۸)     | 1.             | • ٨              |
| حامدى محمودآباد محمدرضا                             | هيچ        | دوم        | وب<br>وب       | وب A(۹)<br>وب B(۱۰) | 4<br>9         | 1.               |
| خدامرادی علیرضا<br>دضائب احمد خدا                   | ھيچ<br>ھيچ | سوم        | حسابداری       | سوم حسایداری(۱۱)    | ١٣             | 11               |
| رضائی رضا                                           |            |            |                |                     |                |                  |

![](_page_12_Picture_8.jpeg)

![](_page_13_Picture_0.jpeg)

# راهنهای کارنامه پیامکی و SMS نرم افزار

برای ارسال پیامک ها با اینترنت نیاز به یک کنترل پنل ارسال پیامک دارید (یعنی صفحه ای اینترنتی که قدرت ارسال پیامک های انبوه را داشته باشد و بتواند اینکار را با هزینه نسبتا کمتر انجام دهد). ارسال پیامک های انبوه می تواند به راحتی انجام شود اما وقتی قرار باشد در ارسال پیامک های انبوه اسم و درس و نمره و .... هر فرد در پیامک مربوط به خودش قرار گیرد قضیه کمی پیچیده خواهد شد. ارسال کارنامه پیامکی نیز از همین دسته پیامک های پیچیده است، چرا که درس و نمره هر دانش آموز ویژه خودش است و باید برای خودش تنظیم شود. ارائه سرویس ارسال پیامک نظیر به نظیر در کنترل پنل های ارسال پیامک انبوه به حل این قضیه کمی می کند. کنترل پنل، از طریق یک فایل اکسلexta محتوایی را که شما قصد دارید به مخاطبانتان ارسال کنید دریافت می کند و ارسال آنها را از طریق پیامک به موبایل مخاطبینتان در دستور کار خود قرار می دهد.

کنید. و فایل Excel تولید شده به را به کنترل پنل تحویل دهید.

با استفاده از دکمه مرابا ایترنت از سال کنم؟!

در ادامه به نحوه استخراج فایل Excel مورد نیاز برای تحویل به کنترل پنل ارسال پیامک انبوه خواهیم پرداخت.

در همین بخش، میتوانید راهنمایی هایی در مورد نحوه تحویل فایل Excel حاوی شماره

تلفن های موبایل و پیامهای تولید شده توسط کنترل پنل ارسال پیامک انبوه دریافت کنید.

![](_page_14_Picture_0.jpeg)

![](_page_14_Picture_1.jpeg)

10

بازسازى

. أمار و اطلاعات

تعیین شیوه تولید پیام ها برای ارسال با پیامک اینترنتی می توانید پیام های تولید شده و تعلق یافته به دانش آموزان را که در بخش **تنظیم پیامک**، تنظیم کرده اید را به فایل Excel ارسال کنید و یا پیامک های حاوی غرات دروس هر دانش آموز را بر اساس ساختار تنظيمات پيامک اينترنتي تعیین شیوه تولید پیام ها برای ارسال با پیامک اینترنتی تنظیم کارنامه پیامکی که سمت راست پیام های تنظیم شده 📀 کارنامه پیامکی همین بخش قرار دارد انتخاب دانش آموزان گیرنده پیامک را به فایل Excel ارسال کنید. فقط دانش آموزان انتخاب شده 🛞 همه دانش آموزان باید شماره موبایل ها وارد شده باشند تعيين شماره موبايل هاي دريافت كننده پيامك شماره موبایل های اصلی 🔲 و باید دانش آموزان مورد نظر نیز در شماره موبایل های دوم 📃 🔹 بخش انتخاب دانش آموزان، انتخاب شماره موبایل های سوم 🦳 🖡 شده باشند. آمار و اطلاعات SMS استخراج فایل Excel سایر تنظیمات همین بخش نیز باید تعداد کل پیامک ها (تعداد کل بسته ها) \* تعداد کل شماره های موبایل گیرنده پیامک 🔸 چکونه پیامکها رابا اینترنت ارسال کنم؟! بیشترین تعداد پیامک (بسته ۲۰حرفی) طول بزر گترین پیامک درست تنظیم شوند. مربوط است به:

![](_page_15_Picture_0.jpeg)

![](_page_15_Picture_1.jpeg)

پیام های تنظیم شده

10

بازسازى

مار و اطلاعات

#### تعیین شیوه تولید پیام ها برای ارسال با پیامک اینترنتی می توانید در نسخه فعال ارسال پیامک را (چه پیام ها و چه گارنامه های پیامکی ) را برای **همه دانش آموزان** انجام دهید. همچنین می توانید دانش آموزانی را قصد دارید فقط برای آنها پیامک ارسال شود را در بخش **انتخاب دانش آموزان،** انتخاب کنید و سپس تعیین شیوه تولید پیام ها برای ارسال با پیامک اینترنتی گزينه فقط دانش آموزان انتخاب شده کارنامه پیامکی را علامت دار کنید. انتخاب دانش آموزان گيرنده پيامک باید شماره موبایل ها وارد شده باشند فقط دانش آموزان انتخاب شده 📀 همه دانش آموزان و باید دانش آموزان مورد نظر نیز در تعيين شماره موبايل هاي دريافت كننده پيامك شماره موبایل های اصلی 📄 ۱ بخش انتخاب دانش آموزان، انتخاب شماره موبایل های دوم 📃 🔹 شده باشند. شماره موبایل های سوم 🦳 🖡 سایر تنظیمات همین بخش نیز باید آمار و اطلاعات SMS استخراج فایل Excel تعداد کل پیامک ها (تعداد کل بسته ها) \* تعداد كل شماره هاي موبايل گيرنده پيامك 🔹 درست تنظيم شوند. چکونه پیامک ها رابا اینترنت ارسال کنم؟! بیشترین تعداد پیامک (بسته ۲۰حرفی) طول بزر گترین پیامک

مربوط است به:

![](_page_16_Picture_0.jpeg)

![](_page_16_Picture_1.jpeg)

تعیین شماره موبایل های دریافت کننده پیامک

می توانید ارسال پیام ها را به شماره موبایل اصلی و یا برای هم اصلی و هم شماره موبایل دوم و هم برای شماره موبایل سوم انجام دهید.

در این قسمت تعداد شماره موبایل های مخاطبین نیز نمایش داده خواهد شد تا بتوانید تعداد پیامک ها را نیز بهتر اندازه گیری کنید. البته قسمت آمارو اطلاعات اطلاعات بیشتری در اختیارتان قرار می دهد.

|                                                            | - تنظیمات پیامک اینترئتی                                                                                           | کار ثامه اینامکی ر                                  |
|------------------------------------------------------------|----------------------------------------------------------------------------------------------------|-----------------------------------------------------|
| ییام های تنظیم شده                                         | تعیین شیوه تولید پیام ها برای ارسال با پیامک اینترنتی<br>کارنامه پیامکی                                            | بین نیز نمایش داده خواهد<br>ه گیری کنید. البته قسمت |
| فقط دانش آموزان انتخاب شده 🕫                               | انتخاب دانش آموزان گیرنده پیامک<br>همه دانش آموزان <sup>()</sup>                                                   | ر می دهد.                                           |
| الع الم الم الم الم الم الم الم الم الم الم                | تعیین شماره موبایل های دریافت کننده پیامک<br>شماره موبایل های اصلی<br>شماره موبایل های دوم<br>شماره موبایل های سوم |                                                     |
|                                                            | آمار و اطلاعات                                                                                                    | استخراج فایل Excel                                  |
| پیامک ها (تعداد کل بسته ها) *<br>تعداد پیامک (بسته ۲۰حرفی) | تعداد کل شماره های موبایل گیرنده پیامک + تعداد کل<br>طول بزرگترین پیامک<br>مربوط است به:                           | چکونه پیامک ها<br>رابا اینترنت ارسال کنم؟!          |

![](_page_17_Picture_0.jpeg)

![](_page_17_Picture_1.jpeg)

آمار و اطلاعات تعداد کل شماره های موبایل گیرنده پیامک: مجموع موبایل های انتخابی به شیوه های مختلف نمایش داده خواهد شد عومل موثر در این بخش عوامل زیر هستند: شماره موبایل های وارد شده انتخاب دانش آموزان گیرنده ییامک تیکدار کردن قسمت تعیین شماره موبایل های گیرنده پیامک تعداد کل پیامک ها(تعداد کل بسته ها): هر ۷۰ حرف در یک پیامک یک بسته حساب می شود، همچنین طول پیامک های دانش آموزان با هم متفاوت است، بنابراین در این بخش تعداد کل پیامک ها به عبارتی تعداد بسته های ۷۰ حرفی محاسبه و نمایش داده خواهد شد، توجه داشته باشید از نظر مخابرات پیامکی با طول ۷۱ حرف دو بسته پیامک محاسبه خواهد شد یعنی بهای ارسال دو پیامک از ذینفع دریافت خواهد کرد. طول بزرگترین پیامک:

| م های تنظیم شده 💿               | پيا                                | كارنامە پيامكى                                                                                                  |
|---------------------------------|------------------------------------|----------------------------------------------------------------------------------------------------|
| بوزان انتخاب شده ۶۰             | فقط دانش آء                        | تاب دانش آموزان گیرنده پیامک<br>همه دانش آموزان <sup>۲</sup>                                                    |
| ۳)<br>بازسازی<br>آمار و اطلاعات |                                    | بن شماره موبایل های دریافت کننده پیامک<br>شماره موبایل های اصلی<br>شماره موبایل های دوم<br>شماره موبایل های سوم |
| ته ها) •                        | نعداد کا , بیامک ها (تعداد کا , بس | ر و اطلاعات<br>اد کل شماره های موبایل گیرنده پیامک ۱۰                                                           |
| یرفر)                           | ی پی تعداد سامک (بسته ۷۰-          | ا. بن گتر بن سامک                                                                                               |
|                                 |                                    |                                                                                                    |

![](_page_18_Picture_0.jpeg)

![](_page_18_Picture_1.jpeg)

|              | طول بزرگترین پیامک:                                                                                                    |  |
|--------------|----------------------------------------------------------------------------------------------------|--|
|              | بیشترین تعداد پیامک(بسته ۷۰ حرفی):                                                                                                    |  |
| تعيين شيو    | مربوط است به:                                                                                                    |  |
|              | سه عبارت آخر به شما کمک میکند تا بزرگترین پیامک را که مربوط به                                                                                                    |  |
| انتخاب دان   | دانش آموزی خواهد بود را در بخش انتخاب دانش آموزان و تنظیم پیام انفرادی                                                                                                    |  |
| 1            | مشاهده کنید، به این ترتیب می توانید                                                                                                    |  |
| تغيين سمار   | مديريت بهترى بر ارسال پيامك ها مند مدن اموان كلاس                                                                                                    |  |
|              | نور تعدن على مورن على مورن ع<br>مورن على مورن على مورن على مورن على مورن على مورن على مورن على مورن على مورن على مورن على مورن على مورن على مورن |  |
| آمار و اطلاء | یپایلی و دستان<br>یک زاده محمد<br>تدون کیکلو امیر                                                                                                    |  |
| تعداد کل ش   | تقى نزاداوغانى محمد الذين كيكلو امير<br>جهانى سرخاب مليرضا                                                                                                    |  |
| طول بزرگتر   | البته بايد توجه داشت كه: مدي معودانه معدرها المج                                                                                                    |  |
| مريوط است    | پیامکهای کارنامه ای، در همین بخش معرضا کم 👔                                                                                                    |  |
| _            | تنظيم مي شوند.                                                                                                    |  |

| 0 1                          |                                                       |
|------------------------------|-------------------------------------------------------|
|                              | اب دانش آموزان گیرنده پیامک                           |
| فقط دانش أموزان انتخاب شده 🕙 | همه دانش اموزان                                       |
|                              | ن شماره موبایل های دریافت کننده پیامک                 |
| 10                           | شماره موبایل های اصلی 🔲                               |
| بازسازی<br>آماد و اطلاعات    | شماره موبایل های دوم 🦳 🖡                              |
|                              | شماره موبایل های سوم 🗍 🖡                              |
|                              | و اطلاعات                                             |
| تعداد کل بسته ها) +          | د کل شماره های موبایل گیرنده پیامک + تعداد کل پیامک ه |
| / <b>5 . 1</b>               | . کې د م                                              |

![](_page_19_Picture_0.jpeg)

![](_page_19_Picture_1.jpeg)

تنظیم ساختار کارنامه اینترنتی در این کادر می توانید از اطلاعات دانش آموز با عبارت های جایگزین استفاده کنید، دو عبارت {درس} و {مَره} باید بسیار نزدیک به هم باشند.

|                                                          | -تنظيمات پيامک اينترنتي                                                                                                  | تنظیم ساختار کارنامه پیامکی 🚽                                        |
|----------------------------------------------------------|----------------------------------------------------------------------------------------------------|----------------------------------------------------------------------|
| ییام های تنظیم شده <sup>C</sup>                          | تعیین شیوه تولید پیام ها برای ارسال با پیامک اینترنتی<br>کارنامه پیامکی                                                  | نمرات کارنامه مهرماه{نام}<br>کلاس:{کلاس}                             |
| فقط دانش آموزان انتخاب شده 🕥                             | انتخاب دانش آموزان گیرنده پیامک<br>همه دانش آموزان <sup>(C)</sup>                                                        | ۲درس۲: ۲نمره۲<br>معدل:{معدل}<br>رتبه در کلاس:{رتبه}                  |
| رس<br>بازسازی<br>آمار و اطلاعات                          | تعیین شماره موبایل های دریافت کننده پیامک<br>شماره موبایل های اصلی ۲<br>شماره موبایل های دوم ۲<br>شماره موبایل های سوم ۲ |                                                                      |
| یامک ها (تعداد کل بسته ها) ۴<br>هداد پیامک (بسته ۷۰حرفی) | آمار و اطلاعات<br>تعداد کل شماره های موبایل گیرنده پیامک + تعداد کل پ<br>طول بزرگترین پیامک بیشترین ت<br>مربوط است به:   | Excel استخراج فایل SMS<br>چکونه پیامک ها<br>رابا اینترنت ارسال کنم؟! |

![](_page_20_Picture_0.jpeg)

![](_page_20_Picture_1.jpeg)

![](_page_21_Picture_0.jpeg)

![](_page_21_Picture_1.jpeg)

در ادامه پیامی دریافت می کنید که در آن توضیح داده است که کد فعالسازی به ایمیل شما ارسال شده است. شما باید به ایمیل خود وارد شده و حساب کاربری خود را درسایت ارائه کننده سرور اینترنتی فعال کنید.

![](_page_21_Picture_3.jpeg)

استفاده از سرور اینترنتی معمولا برای یکسال یا همین حدود رایگان است. پس از یکسال چنانچه خواستید می توانید در صورتیکه از عملکرد شرکت ارائه کننده سرویس راضی بودید آنرا با پرداخت مبلغی ت*م*دید کنید؛ همچنین می توانید با نام کاربر جدید، دوباره تا یکسال از سرور رایگان استفاده کنید، بنابراین جای نگرانی برای استفاده از سرور های اینترنتی وجود ندارد.

اما بحثی وجود دارد در مورد سرورهای داخلی و خارجی که می توانید در این مورد نیز اطلاعاتی از طریق اینترنت کسب کنید.

![](_page_22_Picture_0.jpeg)

![](_page_22_Picture_1.jpeg)

Log in to your account

Can't access your account?

Log In

tavafi@fastmail.com

Use classic interface

Keep me logged in

.....

More

- به پست الکترونیکی خود وارد شوید.
- وی ایمیلی که از شرکت ارائه دهنده سرور به شما ارسال شده است کلیک کنید
- پس از باز شدن نامه، روی عبارتی که شما را به سایت ارائه کننده سرور متصل می کند و حساب کاربری شما را فعال می کند کلیک کنید.
  - قدری صبر کنید تا حساب کاربری شما فعال شود و رمزهای دسترسی به سرور صادر شود.

![](_page_22_Picture_6.jpeg)

![](_page_23_Picture_0.jpeg)

mahz 15755824

mahz 15755824

mahz 15755824

ftp.megapars.ir

http://tavafi.megapars.ir

cpanel.megapars.ir

\*\*\*\*\*\*\*\*\*

\*\*\*\*\*

\*\*\*\*\*

![](_page_23_Picture_1.jpeg)

تصویر مثالی روبرو به شرح زیر است: نام کاربری: mahz\_15755824 آدرس سرور: ftp.megapars.ir رمز عبور همان رمزی است که هنگام ثبت نام خودتان تعیین کرده اید. اکنون می توانید با ویندوز(My Computer) به این سرور متصل شوید و فایل های اینترنتی خود را در اینترنت کپی کنید.

![](_page_23_Picture_3.jpeg)

ابتدا در نوار آدرس (My Computer) آدرس سرور را به شکل بالا تایپ کنید عبارت //.ftp به ویندوز می گوید که این آدرس در اینترنت و روی یک سرور قرار گرفته است.

![](_page_23_Picture_5.jpeg)

Your Account Details

Main Hosting Details Control panel username

Control panel password Control panel URL

MvSQL username

MySQL password

FTP username

FTP password

FTP host name

Home page

Your Website URL's

همچنین می توانید از نرم افزارهای مشابه که دارای عملکرد بهتری هستند استفاده کنید

![](_page_24_Picture_0.jpeg)

![](_page_25_Picture_0.jpeg)

در شکل روبرو مشاهده می فرمائید که فایل های کارنامه اينترنتي از فولدر Html به اينترنت کيي مي شوند.

> دو پنجره روبروی به شرح زیراند: ینجره سمت راست:

در این پنجره فایل های موجود روی هاست سرور اینترنتی را مشاهده می فرمائید.

پنجره سمت چپ: در این پنجره فایل های موجود روی کامپیوتر خودتان را مشاهده می کنید، این فایل ها توسط نرم افزار کارنامه ماهانه(افزونه نجات درخت) توليد شده اند.

![](_page_25_Picture_6.jpeg)

![](_page_26_Picture_0.jpeg)

![](_page_26_Picture_1.jpeg)

برای دیدن کارنامه ها نیز می توانید به آدرس اینترنتی سایت خود مراجعه کنید،

مثلا در اینجا همانطور که صفحه های قبلی مشاهده کردید آدرس سایت: http://tavafi.megapars.ir است، که کارنامه ها در آنجا قرار گرفته اند و توسط اولیا دانش آموزانتان با درج گذرواژه عبور قابل مشاهده خواهند بود.

| Http://tavafi.megapars.ir/            | C Google                                            | D- *- |
|---------------------------------------|-----------------------------------------------------|-------|
| ə 🕮 🏢                                 |                                                     |       |
| کارنامه ماهانه 🚱 🔪 Account Order Conf |                                                     | +     |
|                                       | Please set Encoding your Browser to: Arabic Windows |       |
|                                       | گذرواژه کارنامه                                     |       |
|                                       |                                                     |       |

همچنین می توانید لینکی از سایت مزبور در وبلاگ یا وب سایت آموزشگاه خود قرار دهید. در این مثال آدرس ارائه شده توسط شرکت ارائه کننده سرور، آدرس زیر است:

http://tavafi.megapars.ir

سایر توضیحات (بخصوص در مورد نحوه قرار دادن لینک در وبلاگ آموزشگاه)

در سایت Tavafi.ir ارائه شده.

![](_page_27_Picture_0.jpeg)

# چگونه تصویر دانش آموزان را در کارنامه اینترنتی قرار دهم؟

ابتدا باید تصاویر دانش آموزان را اسکن کنید و به نام گذرواژه(کد کنترلی) در فولدر html ذخیره کنید گزارش لیست گذرواژه ها در این امر به شما کمک خواهد کرد، سپس هنگام تولید کارنامه ای اینترنتی از لیست مربوط به تعیین شکل کارنامه گزینه دوم یعنی

کارنامه خره ای با تصویر دانش آموزی و یا کارنامه توصیفی با تصویر دانش آموزی را انتخاب كنيد.

پس از تولید کارنامه های اینترنتی 🛐 استخراج فایل های اینترنتی

![](_page_27_Picture_5.jpeg)

تصویر دانش آموز نیز در کارنامه نمایش داده خواهد شد.

| (F)     |           |         |      |         |                 | <b>عنوان آزمون</b> میان نرم       |
|---------|-----------|---------|------|---------|-----------------|-----------------------------------|
|         | 1         |         |      |         |                 | <b>کلاس</b> کلاس: 1               |
| P       |           |         |      |         | ي               | <b>م خانوادگی و نام</b> آزادی مید |
| ملاحظات | میانگین   | رشد/افت | رتبه | غره     | نام دبير        | عنوان درس                         |
|         | مُره کلاس |         |      | 0       | بنايى           | ادبیات1                           |
|         | 5.25      | رشد     | 12   | 10      | حمدي يور        | دينى                              |
|         | 10.14     | رئد     | 12   | 0<br>10 | يدلي<br>حدي يور |                                   |

یک مدل کارنامه اینترنتی، انتخاب کنید کارثامه ثمره ای بدون تصویر کارنامه نمره ای با تصویر دانش آموزی

![](_page_27_Figure_9.jpeg)

![](_page_28_Picture_0.jpeg)

# چگونه پیامک ها را با اینترنت ارسال کنم؟

برای ارسال پیامک ها با اینترنت نیاز به یک کنترل پنل ارسال پیامک دارید (یعنی صفحه ای اینترنتی که قدرت ارسال پیامک های انبوه را داشته باشد و بتواند اینکار را با هزینه نسبتا کمتر انجام دهد). ارسال پیامک های انبوه می تواند به راحتی انجام شود اما وقتی قرار باشد در ارسال پیامک های انبوه اسم و درس و نمره و .... هر فرد در پیامک مربوط به خودش قرار گیرد قضیه کمی پیچیده خواهد شد. ارسال کارنامه پیامکی نیز از همین دسته پیامک های پیچیده است، چرا که درس و نمره هر دانش آموز ویژه خودش است و باید برای خودش تنظیم شود. ارائه سرویس ارسال پیامک نظیر به نظیر در کنترل پنل های ارسال پیامک انبوه به حل این قضیه کمی می کند. کنترل پنل، از طریق یک فایل اکسلExcel محتوایی را که شما قصد دارید به مخاطبانتان ارسال کنید دریافت می کند و ارسال آنها را از طریق پیامک به موبایل مخاطبینتان در دستور کار خود قرار می دهد.

کنید. و فایل Excel تولید شده به را به کنترل پنل تحویل دهید.

برای پیدا کردن یک کنترل پنل ارسال پیامک انبوه مناسب، از جستجوی گوگل استفاده کنید (از کلمه «پنل ارسال پیامک انبوه» و یا چیزی شبیه به این، استفاده کنید).

در ادامه، با ذکر یک مثال به نحوه تحویل فایل Excel حاوی شماره تلفن های موبایل و پیامهای تولید شده توسط کنترل پنل ارسال پیامک انبوه خواهیم پرداخت.

![](_page_29_Picture_0.jpeg)

# چگونه پیامک ها را با اینترنت ارسال کنم؟

پس از برقراری ارتباط با یکی از شرکت های ارسال پیامک انبوه که شامل، عضویت، تائید عضویت از طریق شماره موبایل، خط ثابت و پست الکترونیکی و فعالسازی نهایی می باشد

باید به بخش ا**رسال پیامک گروهی** و به خصوص **ارسال پیامک متناظر** یا ا**رسال پیامک نظیر به نظیر** بروید:

![](_page_29_Picture_4.jpeg)

![](_page_30_Picture_0.jpeg)

# چگونه پیامک ها را با اینټرنټ ارسال کنم؟

سپس روی دکمه Choose File کلیک کرده و مسیر فایل excel\_sms.xls را که در فولدر Choose Files\MahKar\SMS قرار دارد، معرفی کنید و روی دکمه دریافت اطلاعات(در برخی سایت ها ارسال اطلاعات درج شده است) کلیک کنید تا اطلاعات ارسال شود.

![](_page_30_Picture_3.jpeg)

پس از ارسال فایل Excel، محتوای پیامک و شماره موبایل در کنترل پنل بروزآوری خواهد شد و آماده ارسال پیامک خواهید شد. مابقی مراحل ارسال پیامک ها، بستگی به مقدار شارژ اعتباری و سایر امکانات موجود در کنترل پنل ارسال پیامک انبوه دارد.

![](_page_30_Picture_5.jpeg)